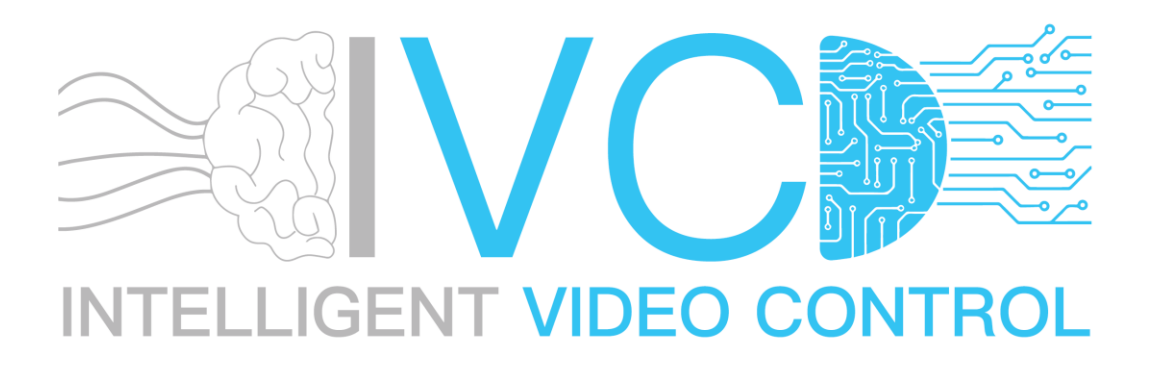

# Electronic-Guard Phone User Guide

(Ver. 1.3 – May 2022)

### Contents

| Installation2                                                     |                                 |  |
|-------------------------------------------------------------------|---------------------------------|--|
| 1.                                                                | iOS - iPhone/iPad Installation2 |  |
| 2.                                                                | Android3                        |  |
| Configuring Camera Account                                        |                                 |  |
| 1.                                                                | iOS - iPhone/iPad Installation4 |  |
| 2.                                                                | Android Device Configuration5   |  |
| Switching between Cameras7                                        |                                 |  |
| Reviewing detected objects                                        |                                 |  |
| Zooming into detected objects9                                    |                                 |  |
| Playing Video associated to detected object10                     |                                 |  |
| Enable Notification on All Cameras for an Al Unit11               |                                 |  |
| Disable Notification on All Cameras for an Al Unit12              |                                 |  |
| Enable Notification for a single Camera13                         |                                 |  |
| Disable Notification for a single Camera14                        |                                 |  |
| Enable the Alarm on All Cameras for an Al Unit15                  |                                 |  |
| Disable the Alarm on All Cameras for an Al Unit16                 |                                 |  |
| Pause the Alarm on All Cameras for an Al Unit for about 4 Minutes |                                 |  |

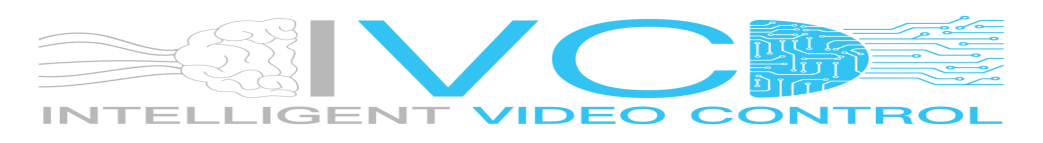

### Installation

1. iOS - iPhone/iPad Installation

The Electronic-Guard Application can be found on the Apple App Store:

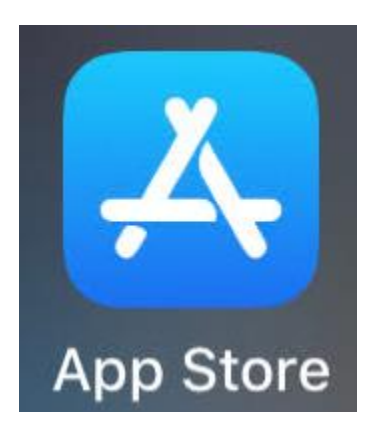

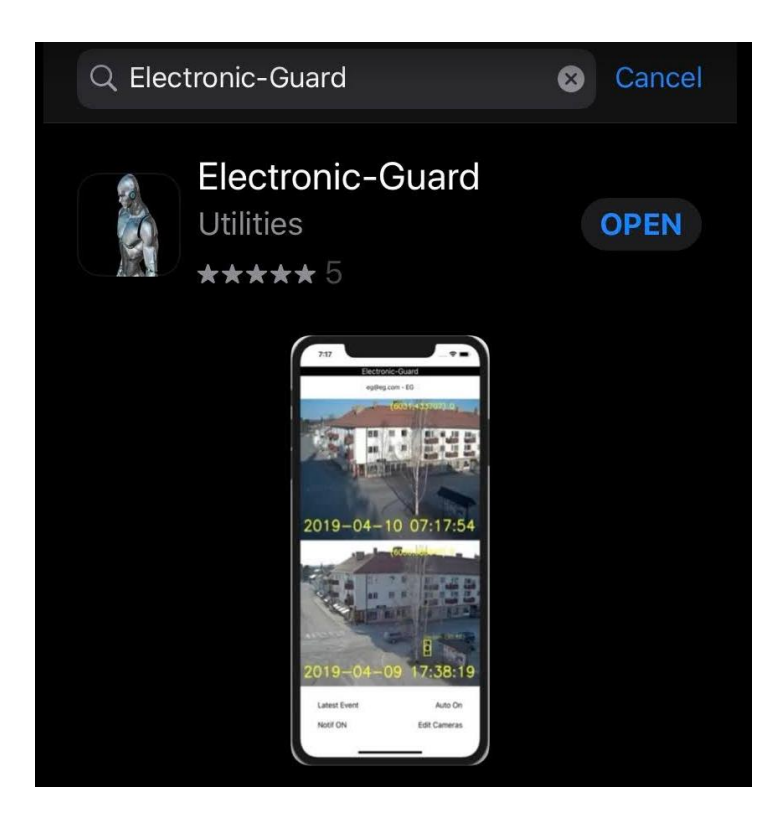

App Store link:

https://apps.apple.com/za/app/electronic-guard/id1294037464

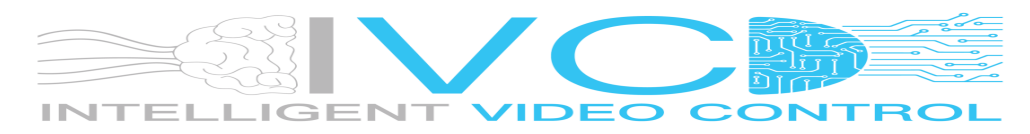

#### 2. Android

The Electronic-Guard Application can be found on the Android Play Store:

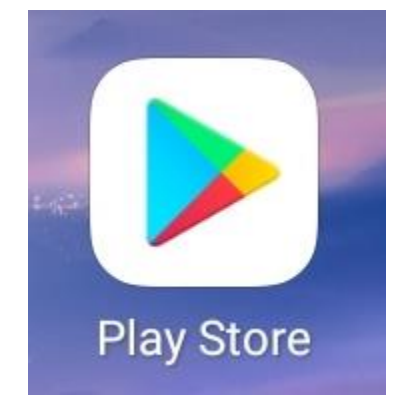

Search for: Electronic-Guard

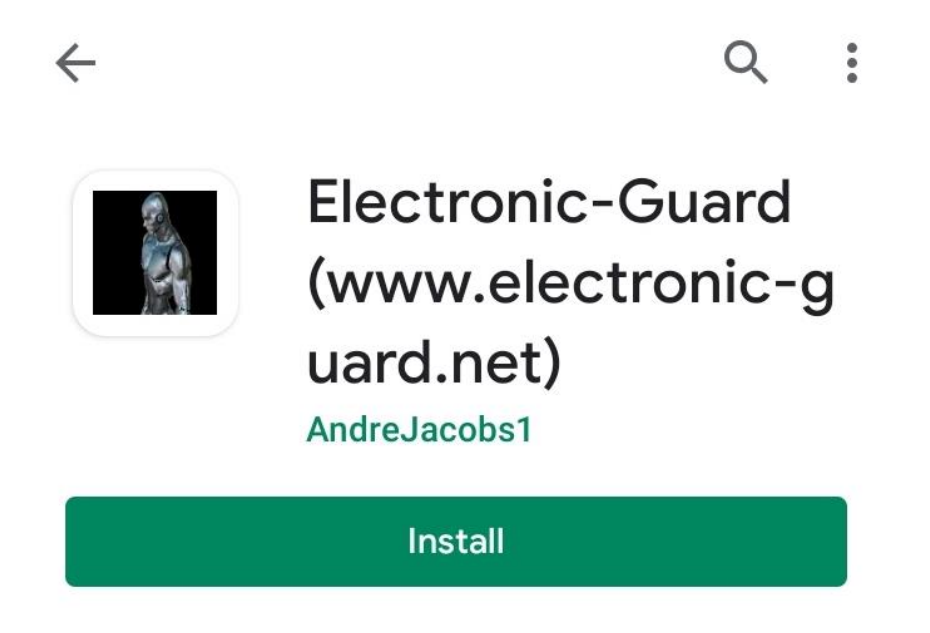

Android Play Store Link:

https://play.google.com/store/apps/details?id=com.events.andre.eventsandroidapp

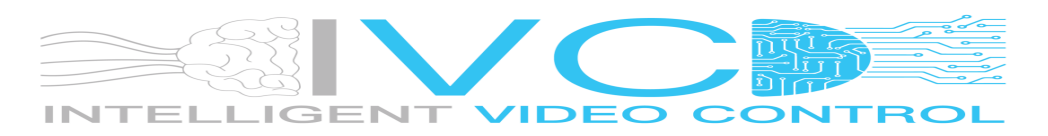

### Configuring Camera Account

1. iOS - iPhone/iPad Installation Open the Application:

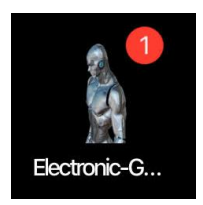

#### Tap the "...." button on the top right:

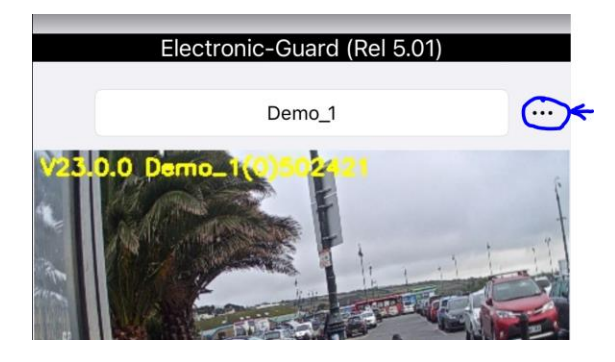

Enter the provided Account Name and Account Password:

<- Back Account Name

Demo

Account Password

password

**Cloud Server URL** 

eg1.ddns.net

Apply

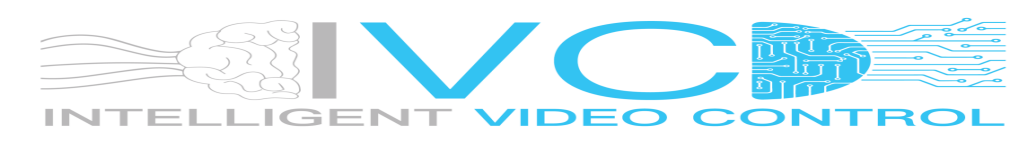

2. Android Device Configuration Open the Application:

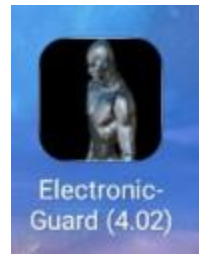

Tap the three dots on the top right:

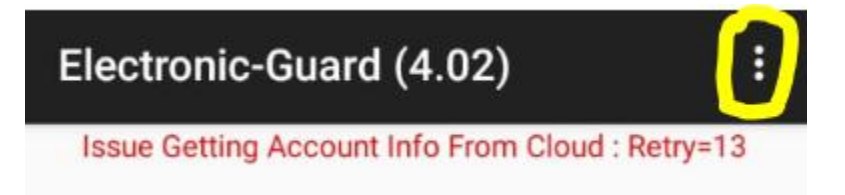

#### Enter the provided User Account Name:

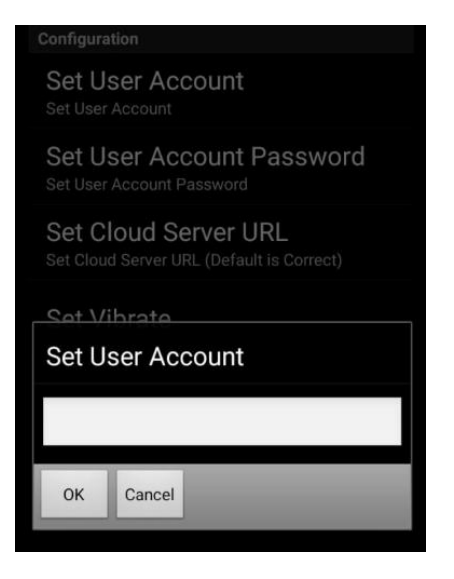

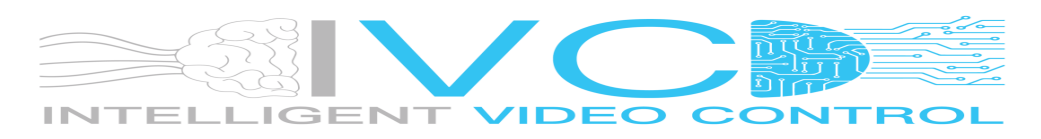

Enter the provided User Account Password:

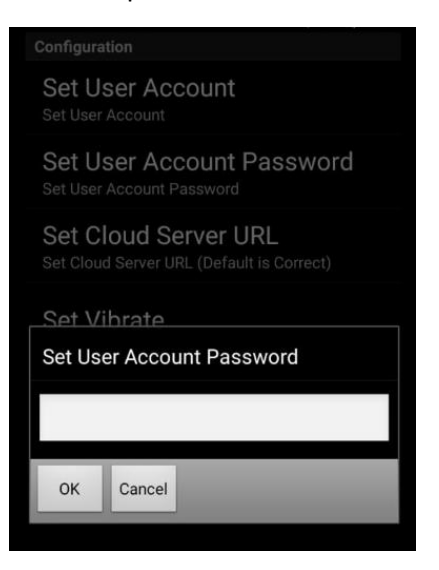

#### Enter the provided User Cloud Server URL:

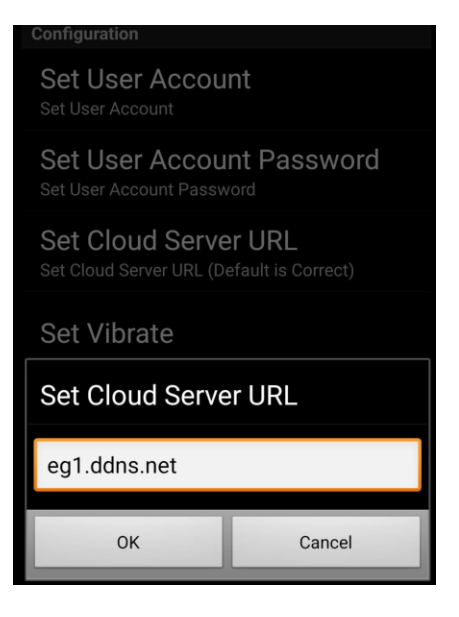

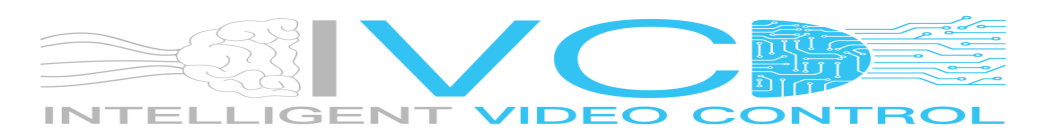

# Switching between Cameras

Swipe on the top live image view from right to left to go to the next camera:

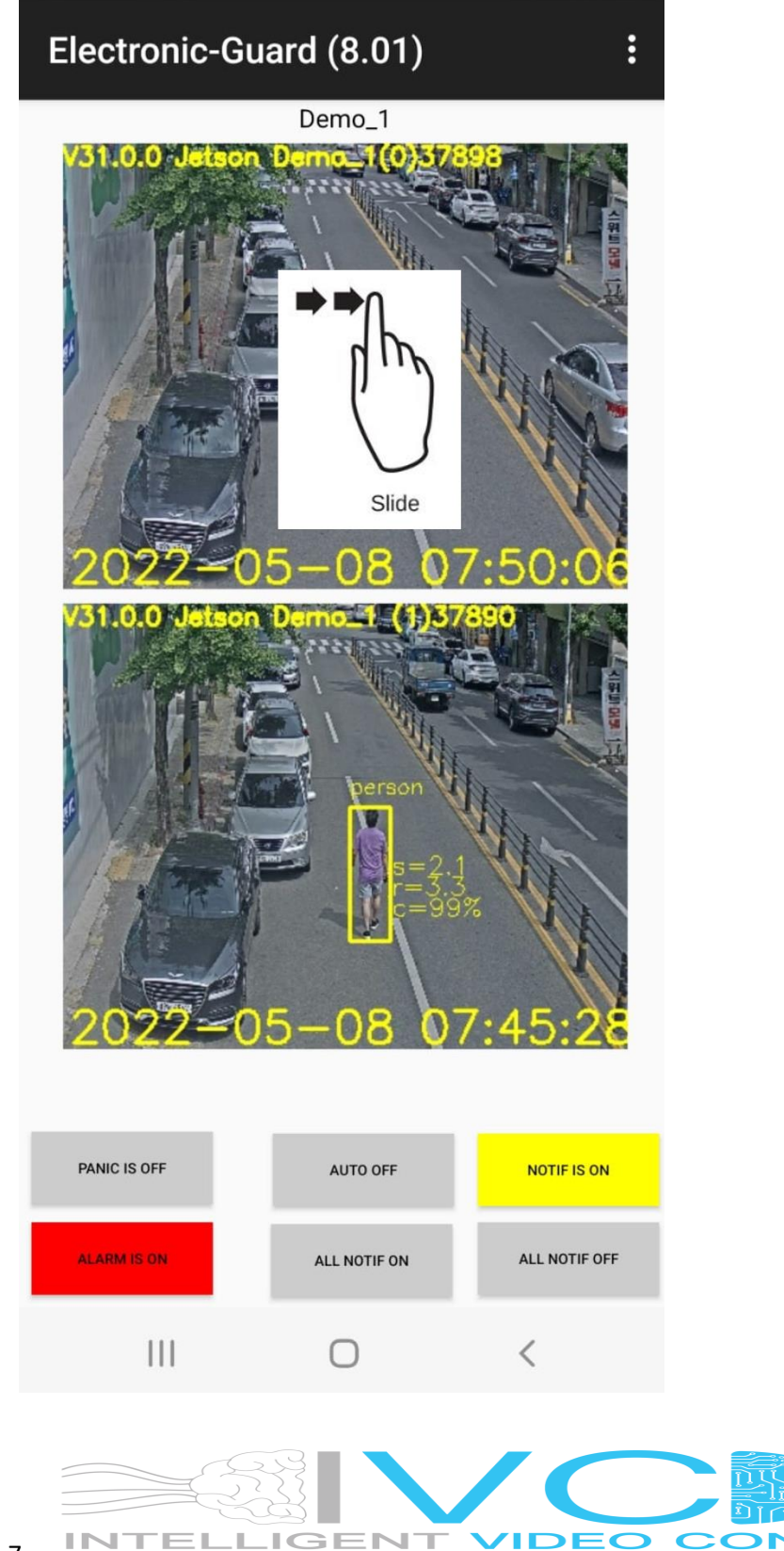

# Reviewing detected objects

Swipe on the bottom event view image from right to left to go to the previous captured object:

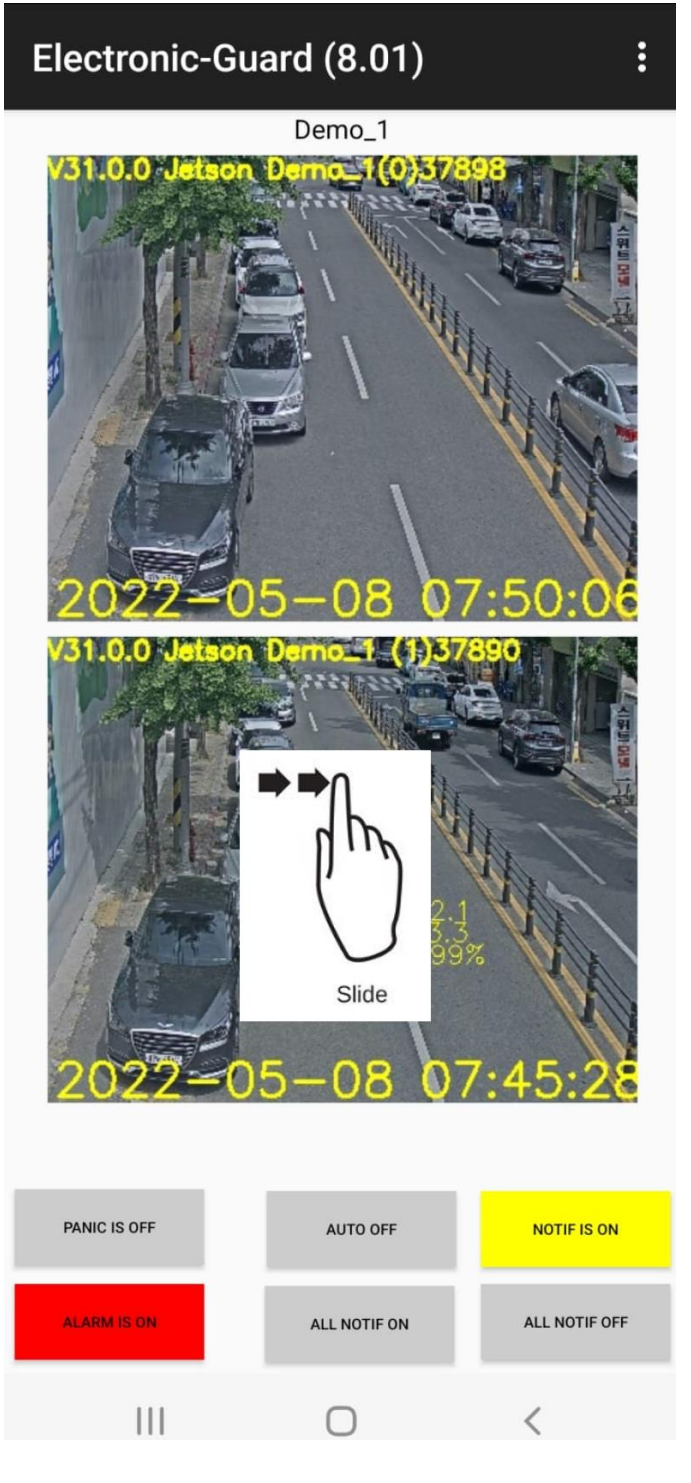

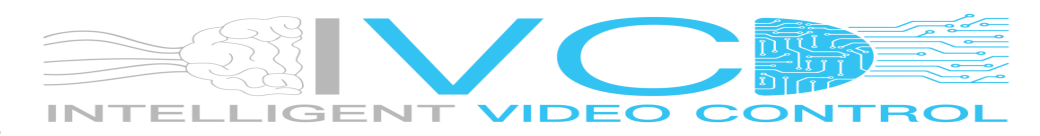

# Zooming into detected objects

Swipe on the bottom event view image from the top to the bottom:

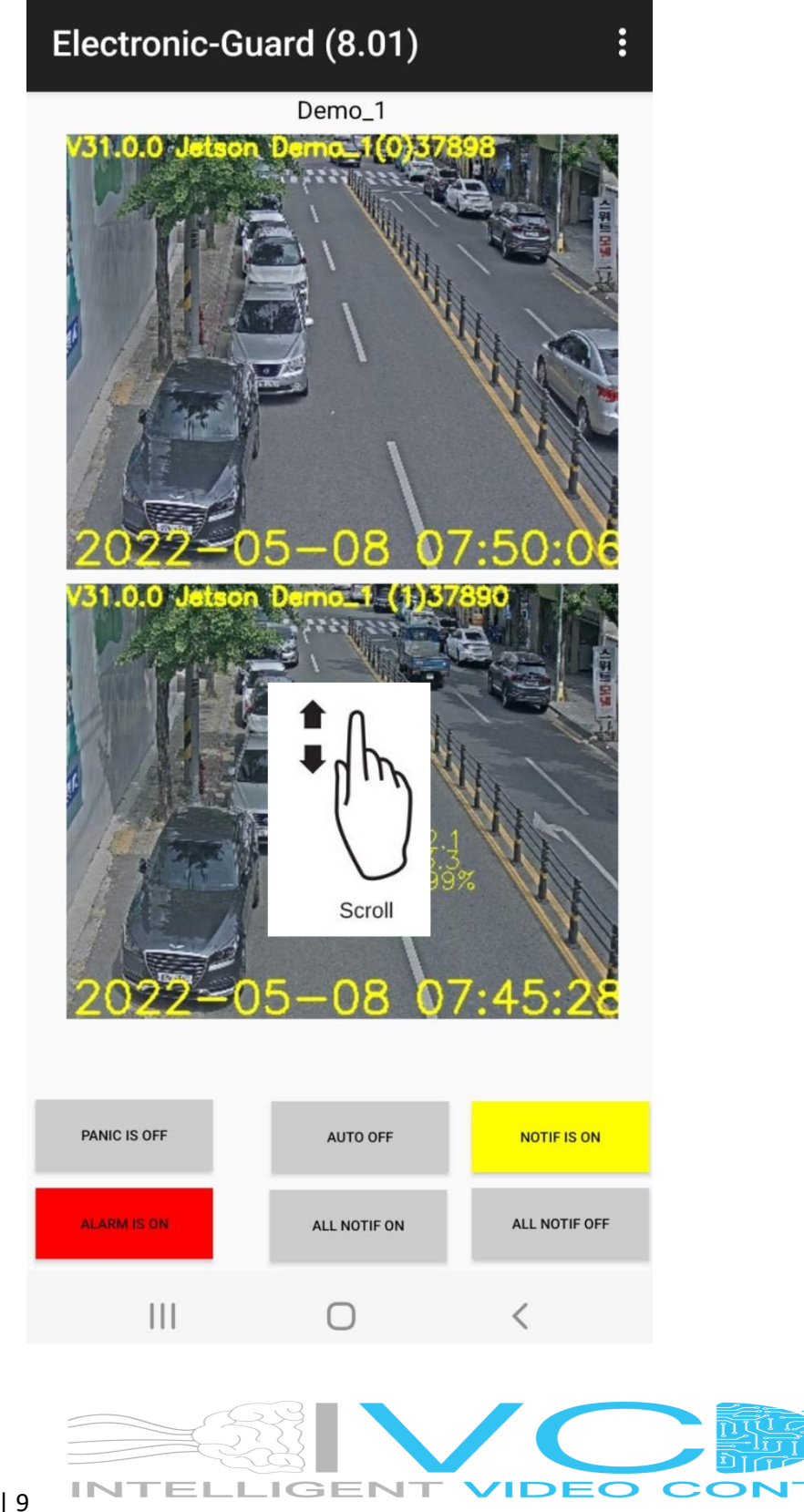

# Playing Video associated to detected object

Tap the bottom event view image to play back the video associated:

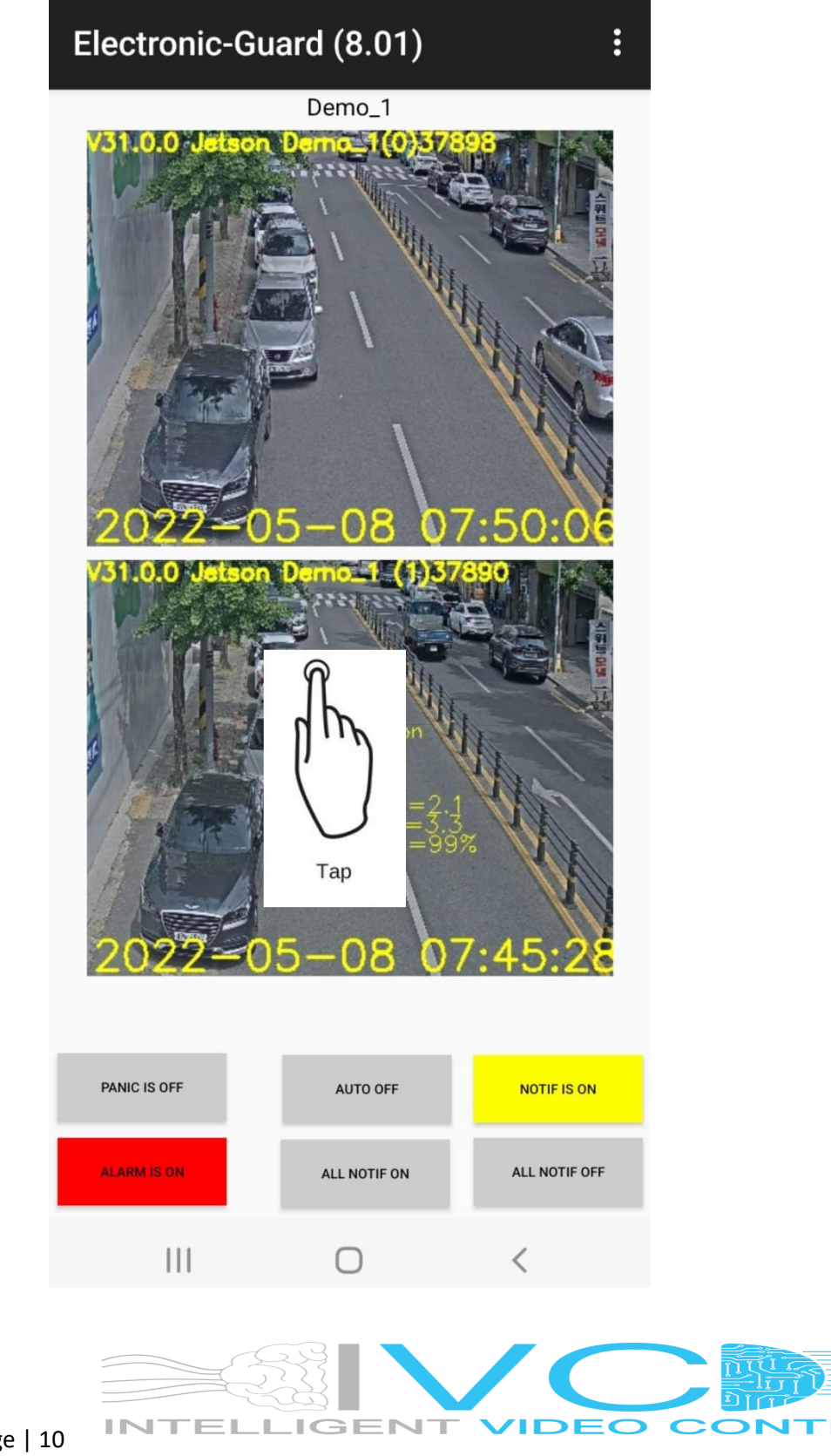

### Enable Notification on All Cameras for an Al Unit

Tap the "ALL NOTIF ON". This will set all the Notification ON for all the cameras on the AI.

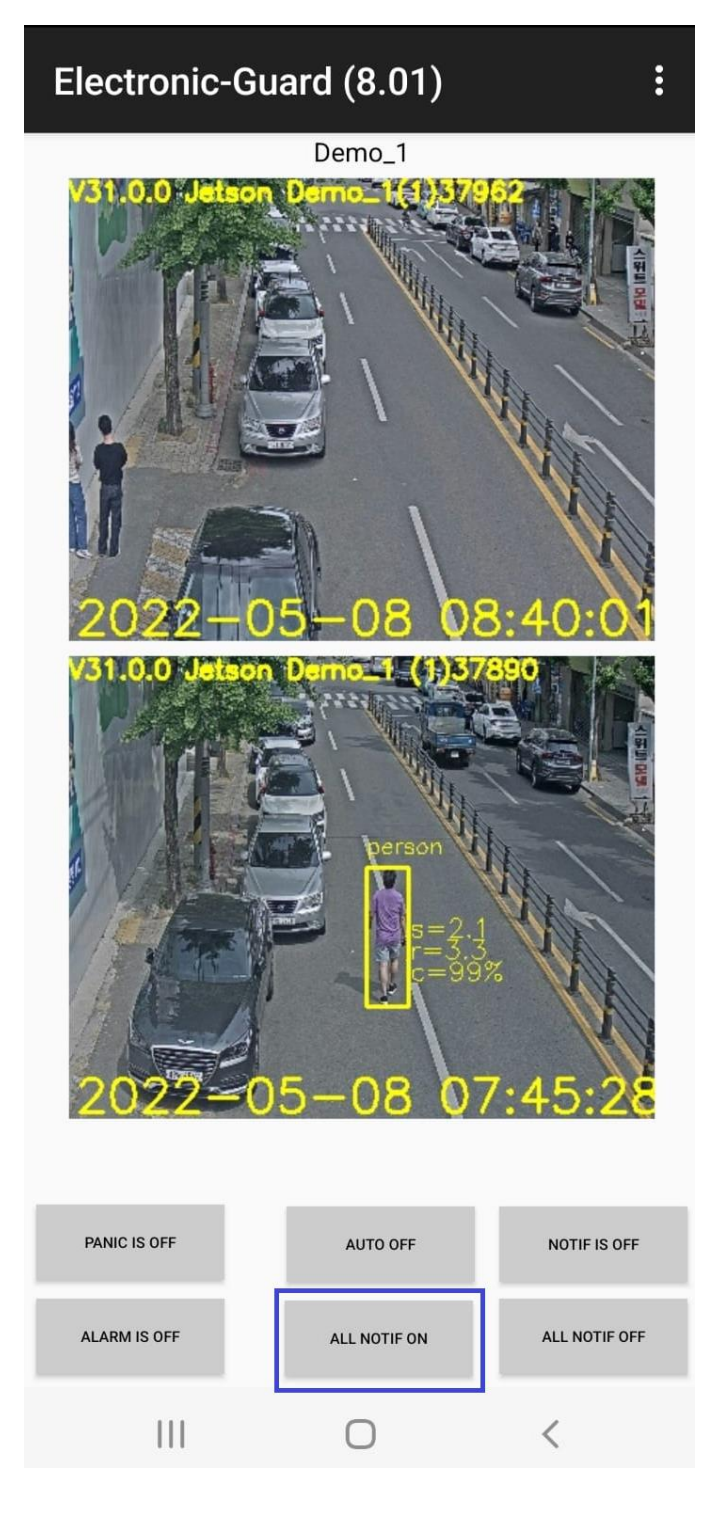

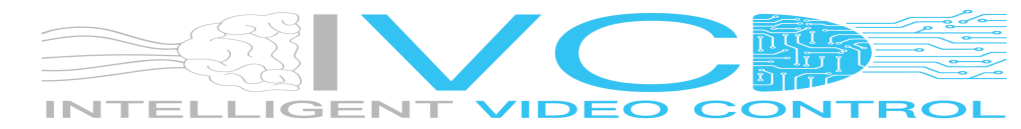

### Disable Notification on All Cameras for an Al Unit

Tap the "ALL NOTIF OFF".

This will set all the Notification OFF for all the cameras on the AI Unit being displayed.

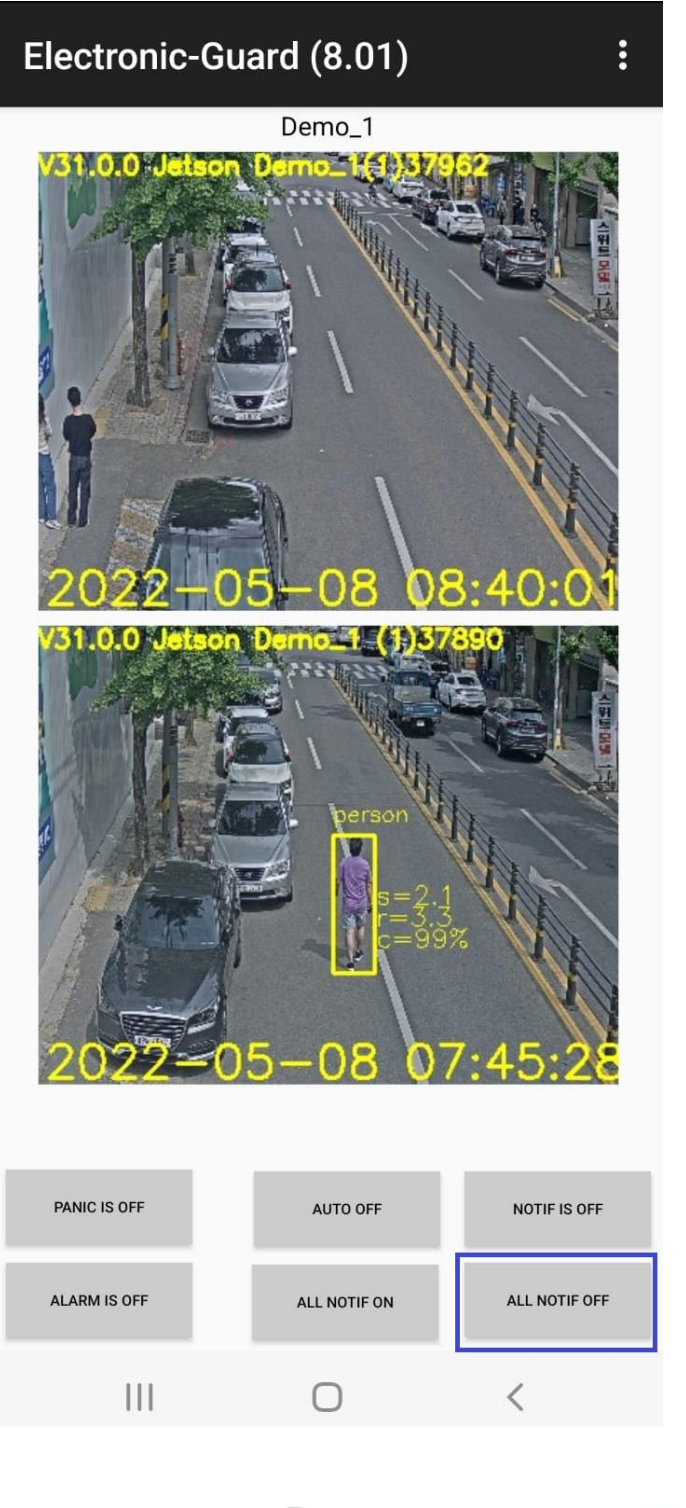

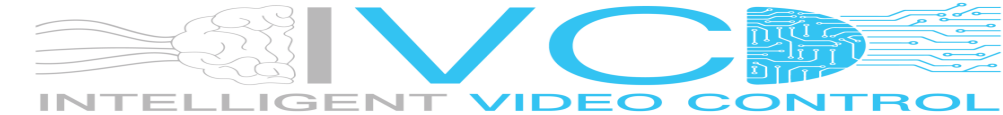

# Enable Notification for a single Camera

Tap the "NOTIF IS OFF".

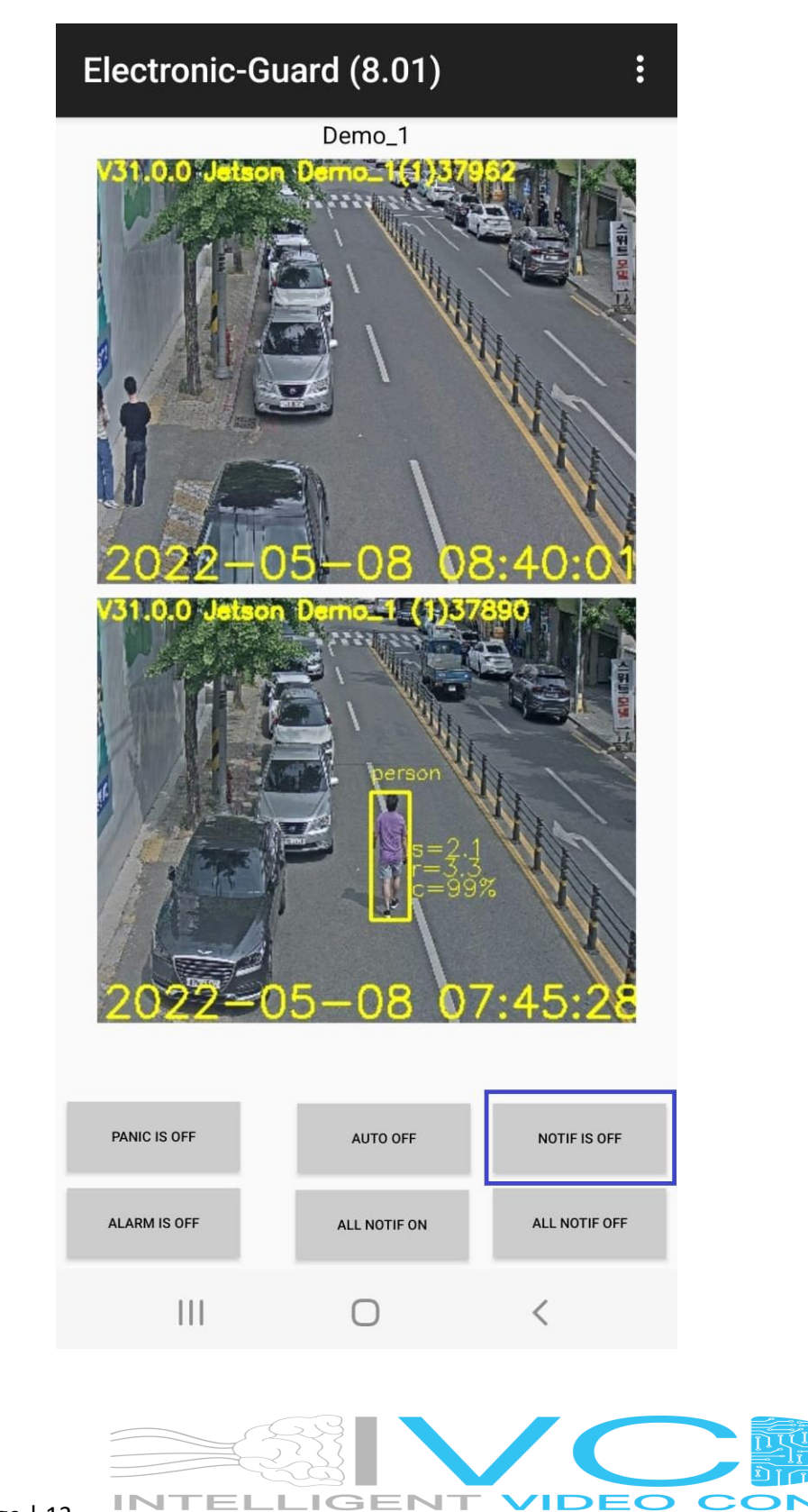

20

# Disable Notification for a single Camera

Tap the "NOTIF IS ON"

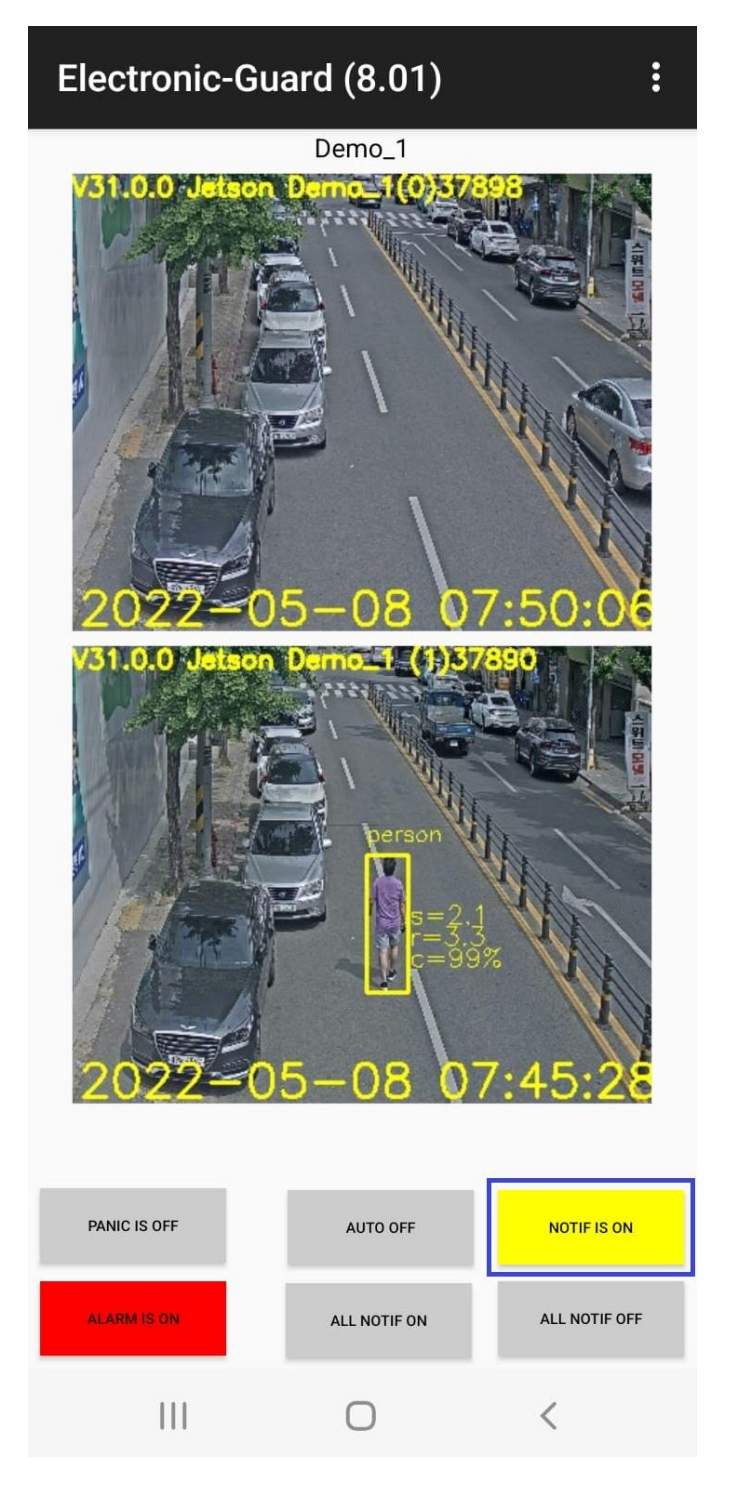

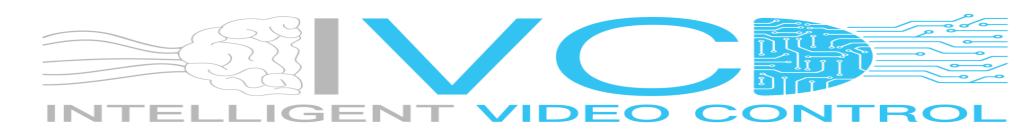

# Enable the Alarm on All Cameras for an Al Unit

Tap the "ALARM IS OFF".

This will enable the Alarm for all the cameras on the Al Unit being displayed.

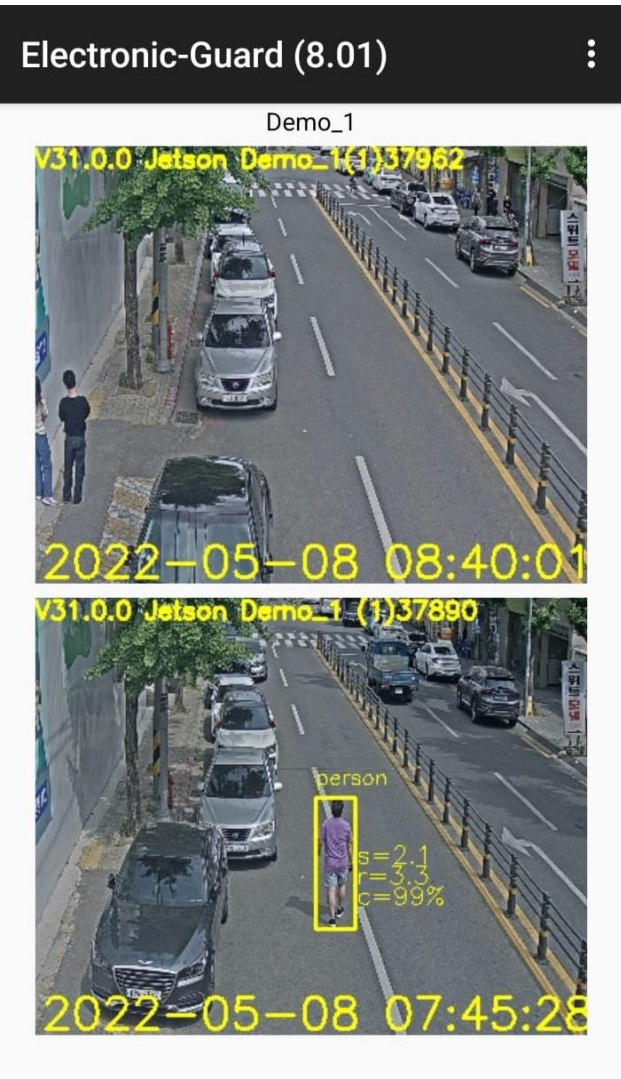

| PANIC IS OFF | AUTO OFF     | NOTIF IS OFF  |
|--------------|--------------|---------------|
| ALARM IS OFF | ALL NOTIF ON | ALL NOTIF OFF |
|              | 0            | <             |

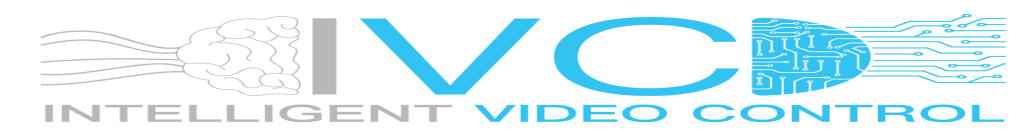

### Disable the Alarm on All Cameras for an Al Unit

Tap the "ALARM IS ON".

This will disable the Alarm for all the cameras on the AI Unit being displayed.

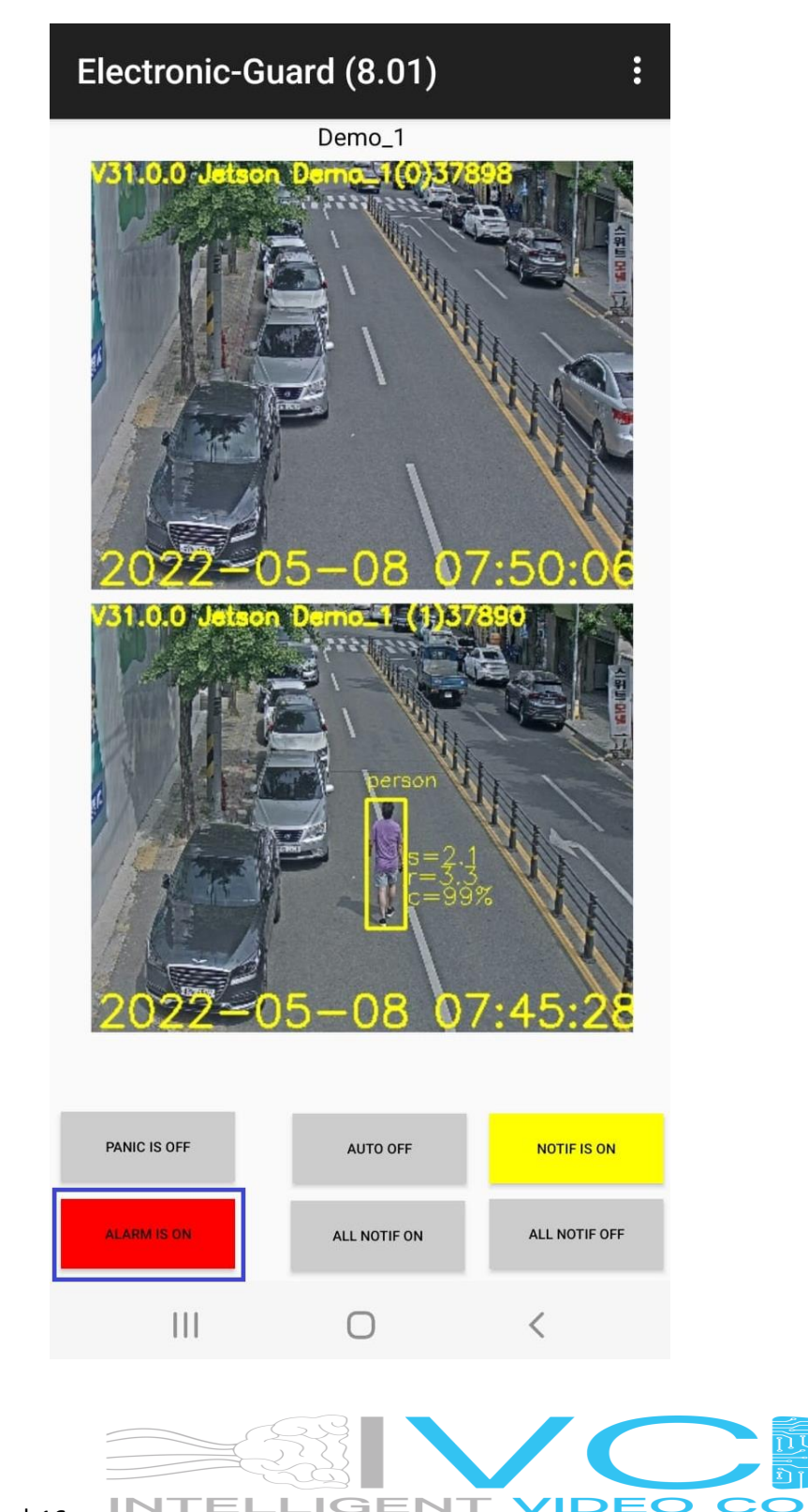

### Pause the Alarm on All Cameras for an Al Unit for about 4 Minutes

Do a LONG Press on the Event Display for longer than a second, then the red "ALARM IS ON" will change to a green "ALARM PAUSED"

This will disable the Alarm for all the cameras on the Al Unit being displayed for a period for the user to walk out or drive out without triggering the alarm.

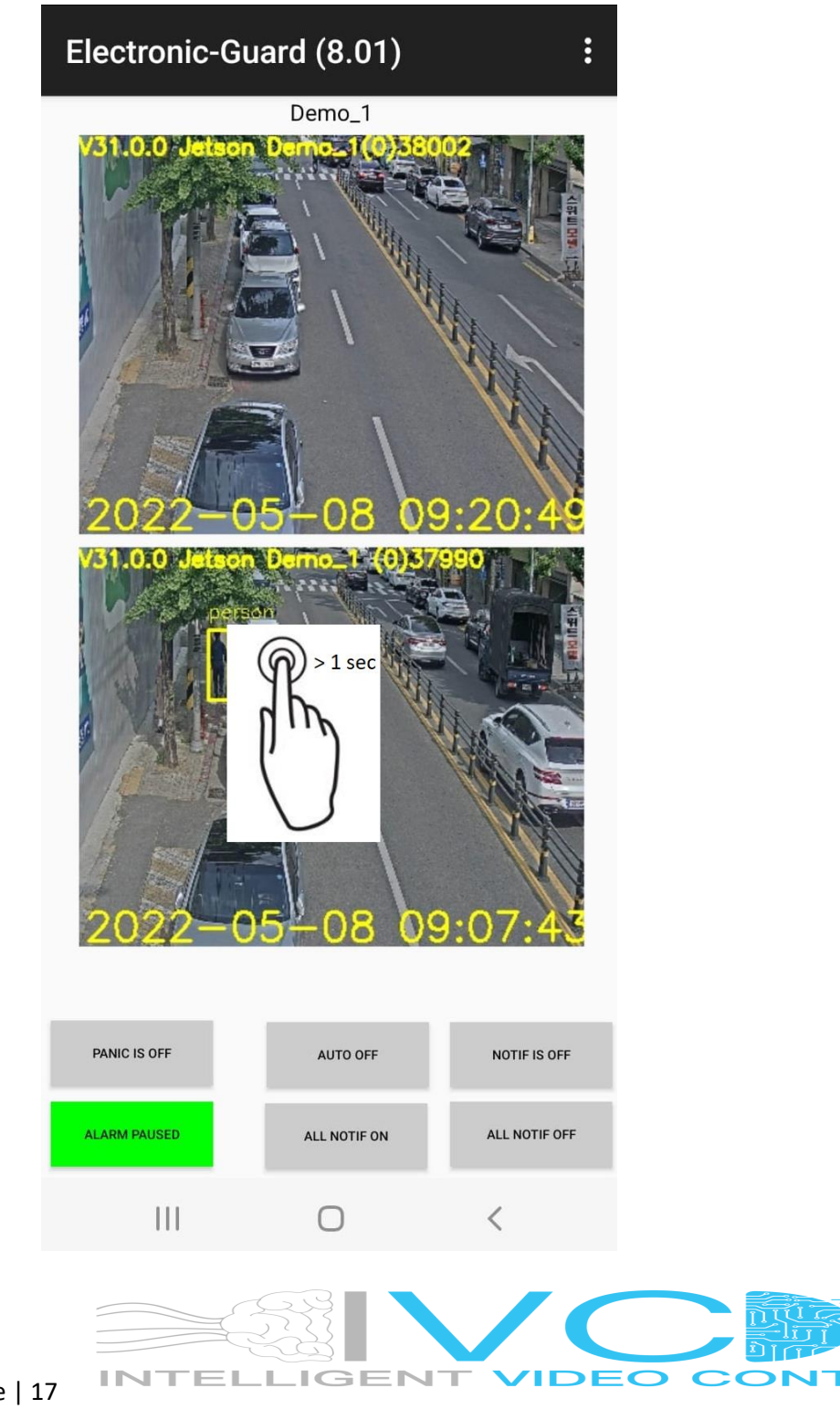

Page | 17